# Gnomon Bibliographische Datenbank

Internationales Informationssystem für die Klassische Altertumswissenschaft

Jürgen Malitz Katholische Universität Eichstätt-Ingolstadt

in Zusammenarbeit mit

Gregor Weber Universität Augsburg

Handbuch Stand: April 2006

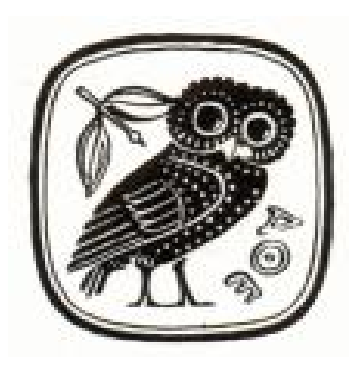

Verlag C. H. Beck München

# Inhalt

|       | Vorwort                                    | 3  |
|-------|--------------------------------------------|----|
| I.    | Einleitung                                 | 5  |
| II.   | Installation                               | 7  |
| III.  | Starten und Beenden des Programms          | 15 |
| IV.   | Hinweise zur Titelaufnahme                 | 17 |
| V.    | Allgemeine Suche (Volltextsuche)           |    |
| VI.   | Allgemeine Suche (Komplettwortliste)       |    |
| VII.  | Suchmaske "Personen, Jahr, Titel"          |    |
| VIII. | Suchmaske "Expertensuche"                  |    |
| IX.   | Deskriptorenrecherche                      |    |
| X.    | Listenrecherche nach Personen              | 41 |
| XI.   | Eingrenzende Recherche                     |    |
| XII.  | Anzeigen und Sortieren von Suchergebnissen |    |
| XIII. | Ausdruck von Suchergebnissen               |    |

#### Vorwort

Mit diesem Update für das Jahr 2006 erscheint die »Gnomon Bibliographische Datenbank« in einer wiederum verbesserten Version; hervorzuheben sind die neue Oberfläche sowie die Recherche mit Hilfe der Komplettwortliste (s. u. S. 24).

Beginnend mit dieser neuen Version wird die »Gnomon Bibliographischen Datenbank« in Zusammenarbeit mit Gregor Weber (Augsburg) fortgeführt.

Besonderer Wert wurde auf Aktualität durch die Aufnahme von Publikationen aus den Jahren seit 2003 gelegt - im vorliegenden Update mehr als 27.000 Titel.

Die »Gnomon Bibliographische Datenbank« kann in Anbetracht der jetzt mehr als 345.000 Einträge nicht völlig frei von Fehlern und Versehen sein. Die Anwender sind wie immer gebeten, durch briefliche Hinweise und Anregungen die Möglichkeit zur rechtzeitigen Verbesserung künftiger Lieferungen zu geben.

Für Auskünfte zum Inhalt und zu technischen Fragen stehen die Mitarbeiter des Lehrstuhls für Alte Geschichte in Eichstätt zur Verfügung, insbesondere Andreas Hartmann M. A., dem für viele Verbesserungsvorschläge herzlich gedankt sei (Telephon: 08421 /

# 931506 oder 931507 oder 931465; e-mail: juergen.malitz@gmx.de; andreas.hartmann@ku-eichstaett.de).

In der Zeit zwischen den Lieferungen der »Gnomon Bibliographischen Datenbank« ist die ergänzende Benutzung des »Gnomon Online« (http://www.gnomon.ku-eichstaett.de/gnomon) zu empfehlen, dessen Bestand wöchentlich aktualisiert wird. Ein Link zum »Gnomon Online« befindet sich auf der Startseite der »Gnomon Bibliographischen Datenbank«.

Eichstätt, im April 2006

Jürgen Malitz

#### I. Einleitung

Ausgangspunkt für die »Gnomon Bibliographische Datenbank« ist der »Gnomon. Kritische Zeitschrift für die gesamte klassische Altertumswissenschaft« (1, 1925, bis 77, 2005). Dieser Datenbestand umfaßt nicht nur sämtliche Rezensionen, sondern auch die Personalnachrichten und Nachrufe. Dieses "Gnomon-Register" wird ergänzt durch die möglichst vollständige Erfassung der vierteljährlich erscheinenden bibliographischen Beilage des »Gnomon« ab 1990. Damit wird ein erheblicher Teil der wissenschaftlichen Neuerscheinungen aus dem Bereich der Klassischen Philologie, der Alten Geschichte und der Archäologie erschlossen.

Die Bearbeitung des »Gnomon« und seiner Beilage wird erweitert durch die rückläufige und zum Teil bereits vollständige Erfassung einer größeren Zahl von Zeitschriften; der gegenwärtige Umfang dieser Erfassung ist über die Anzeige des kumulierten Thesaurus ablesbar.

Einen wichtigen Teil des Datenbestandes bilden Rezensionen, die durch die Art ihrer Aufnahme auch zum rezensierten Titel selbst führen.

Die »Gnomon Bibliographische Datenbank« bietet neben der kontinuierlichen Erfassung von Neuerscheinungen viele Informationen, die durch die »Année Philologique« oder »Dyabola« nicht

5

zugänglich sind. Erwähnenswert sind hier z. B. deutsche Dissertationen außerhalb des Buchhandels, die *abstracts* englischer Dissertationen seit 1985 sowie die altertumswissenschaftlichen Neuerwerbungen der Bayerischen Staatsbibliothek (Sondersammelgebiet 6, 12: Klassische Altertumswissenschaft) und der Universitätsbibliothek Eichstätt; auch die Erfassung wichtiger Nachschlagewerke trägt zur inhaltlichen Breite der Datenbank bei.

Schließlich ist auf den mehr als 9.000 Stichworte umfassenden Thesaurus der »Gnomon Bibliographischen Datenbank« (vgl. Kap. IX) hinzuweisen, der Recherchen erlaubt, die weit über die Möglichkeiten einer einfachen Stichwortsuche hinausgehen.

#### **II. Installation**

Legen Sie die CD in Ihr CD-ROM-Laufwerk. Falls das Installationsprogramm nicht automatisch gestartet wird, wählen Sie »Ausführen« aus dem Startmenü und starten das Programm »setup.exe« durch die Eingabe von »D:\setup« und »Enter« (wobei hier »D« als Beispiel für den Laufwerksbuchstaben des CD-ROM-Laufwerks steht).

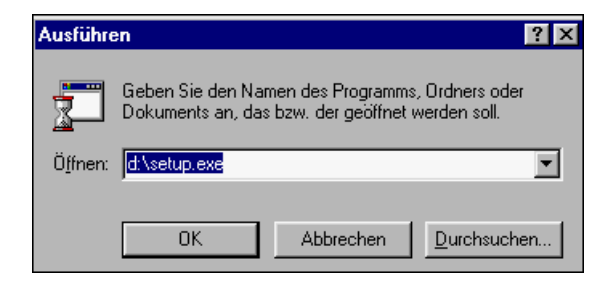

Der Startbildschirm des Installationsprogramms erscheint. Sie können auswählen zwischen zwei Varianten:

- Programm und Daten verbleiben auf der CD: »Direkt starten ohne Installation«.
- Programm und Datenbank (ca. 355 MB) werden auf die Festplatte kopiert. F
  ür schnelle Recherchen ist diese Option am besten geeignet.

| Land Software-Entwicklung                |                                |
|------------------------------------------|--------------------------------|
| Gnomon Bibliographische Datenbank        |                                |
| Mit dem Programm FuL Reader recherchiere | n Sie in der Gnomon Datenbank. |
| FuL Reader jetzt installieren            | Installieren                   |
| Direkt starten ohne Installation         | Starten                        |
| Info Abbrechen                           |                                |

Nach dem Anklicken von "Installieren" werden Sie aufgefordert, Ihr Exemplar der Datenbank zu personalisieren:

| Land Software-Entwicklung                  |          |
|--------------------------------------------|----------|
| Gnomon Bibliographische Datenbank          |          |
| Geben Sie den Namen des Lizenznehmers ein. |          |
| Name:                                      |          |
| Firma: user                                |          |
| Info Abbrechen                             | Weiter > |

Wenn Sie einen anderen als den vorgegebenen Pfad auswählen, wird er angelegt:

| Gnomon Bibliographische                                                   | Datenbank             |         |          |
|---------------------------------------------------------------------------|-----------------------|---------|----------|
| Geben Sie den Ordner für das F                                            | Programm FuL Read     | der an. |          |
| Programmordner:                                                           |                       |         |          |
| c:\Programme\Gnomon                                                       |                       |         | Wechseln |
| c:\Programme\Gnomon                                                       |                       |         | Wechseln |
| c:\Programme\Gnomon                                                       | 355,43 MB             |         | Wechseln |
| c:\Programme\Gnomon<br>benötigter Speicherplatz:<br>freier Speicherplatz: | 355,43 MB<br>35,25 GB |         | Wechseln |

Das Aufkopieren der Daten kann einige Minuten dauern und wird in einer Verlaufsanzeige angezeigt:

| Land Software-Entwicklung                  |     |
|--------------------------------------------|-----|
| Gnomon Bibliographische Datenbank          |     |
| Die Gnomon Datenbankdateien werden kopiert |     |
|                                            |     |
|                                            |     |
|                                            |     |
| Installationsstatus                        | 50% |
|                                            | 59% |
| GromanD1 5LM                               |     |
|                                            | 58% |
|                                            |     |
|                                            |     |
|                                            |     |
|                                            |     |
| Abbrechen                                  |     |
| Abbrechen                                  |     |

Zum Abschluß der Installation erfolgt ein Eintrag in die Registry:

| nd Software-Entwicklung<br>Gnomon Bibliographische Datenbank |      |
|--------------------------------------------------------------|------|
| Registry wird geschrieben.                                   |      |
| Installationsstatus                                          |      |
| gnomon_dwn.fip                                               | 100% |
|                                                              | 100% |
|                                                              |      |
| Abbrechen                                                    |      |

Der Abschluß der Installation wird mit diesem Bildschirm gemeldet:

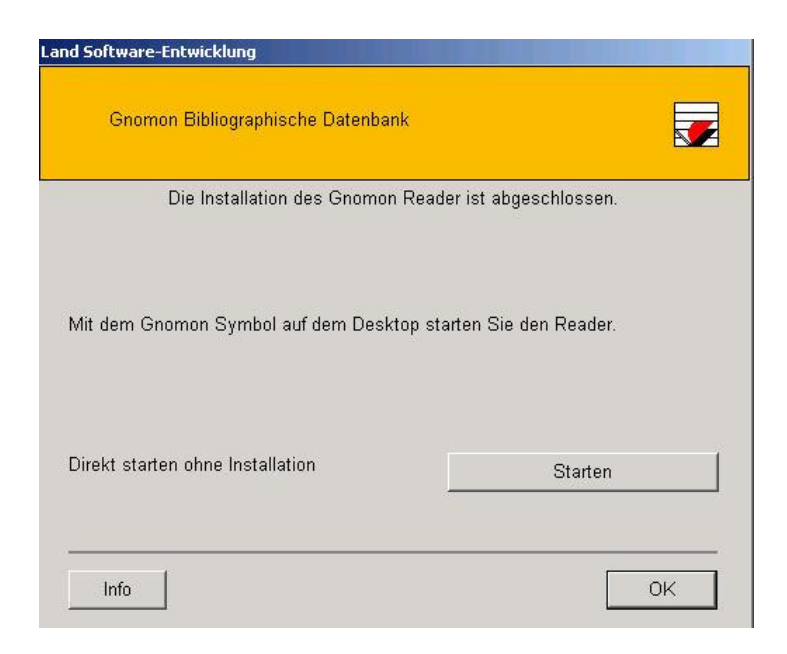

Nach der Aktivierung des OK-Buttons wird der Installationsprozeß mit der Anlage einer Verknüpfung für den bequemen Start des Programms abgeschlossen:

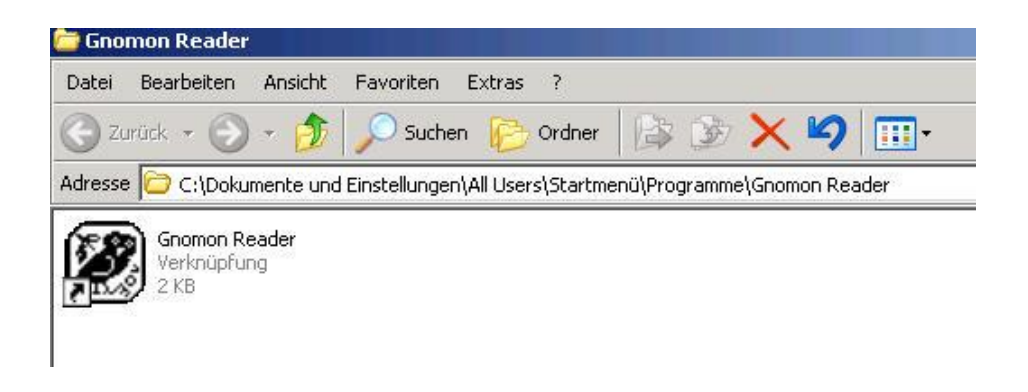

Nach dem Schließen dieses Bildschirms befindet sich die Verknüpfung zur »Gnomon Bibliographischen Datenbank« auf dem Desktop:

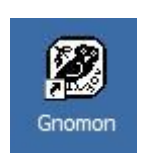

**Das Programm erfordert beim ersten Start eine Anpassung der Firewall.** Der FuL-Reader darf nicht "geblockt" werden:

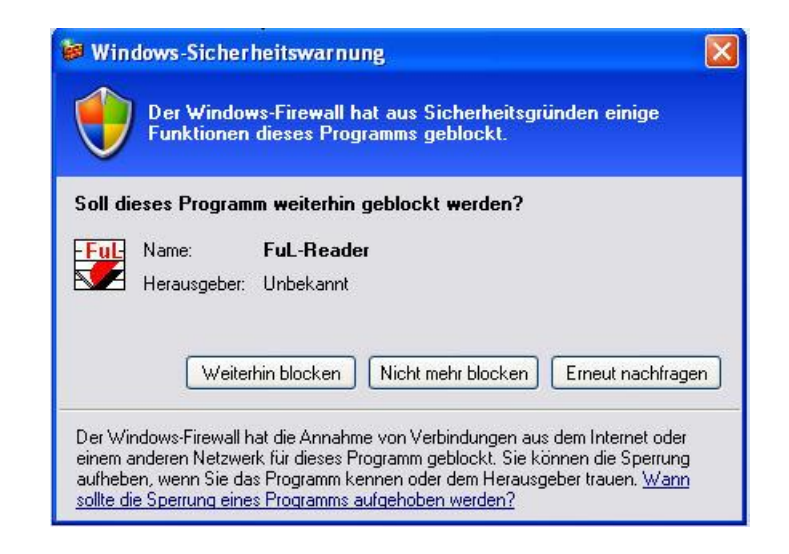

Nach dem Doppelklick auf das Gnomon-Icon startet der FuL-Reader, der als lokaler Server die Daten der "Gnomon Bibliographischen Datenbank" ausliest und zur Anzeige in einem beliebigen Browser zur Verfügung stellt – der Standardbrowser wird jeweils automatisch vom FuL-Reader aufgerufen. Da der FuL-Reader als lokaler Server funktioniert, auf den der Browser unter der Adresse "localhost" bzw. 127.0.0.1 (dies entspricht dem eigenen Rechner) zugreift, kann es bei fehlerhafter Konfiguration einer Software-Firewall zur Ausgabe einer Warnmeldung kommen (z. B. bei einigen Versionen der Norton Internet Firewall). Es kommt dann zu Problemen, wenn der angesprochene Port 80 nicht für die Firewall freigegeben ist. Sie können dies jedoch ändern oder einen anderen, freien Port für den FuL-Reader auswählen. Die Funktion des Programms wurde für die neuesten Versionen der üblichen Browser - Explorer 6.0, Firefox 1.5, Opera 8.5 - überprüft. Bei älteren Versionen, z. B. Firefox 1.0.x, wurden Probleme beobachtet; in diesen Fällen wird ein update des Browsers empfohlen.

#### \*\*\*

Zur Deinstallation des Programms aktivieren Sie innerhalb der Systemsteuerung die Schaltfläche "Programme ändern oder entfernen" im Dialogfeld "Software". Anschließend wird das Deinstallationsprogramm aufgerufen:

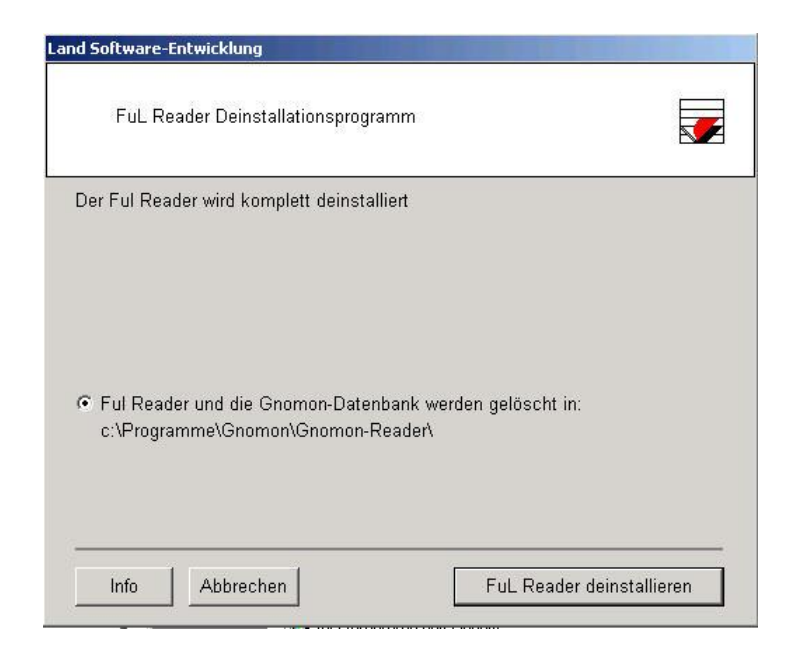

Je nach Konfiguration des Betriebssystems müssen die Dateien des Deinstallationsprogramms noch von Hand gelöscht werden:

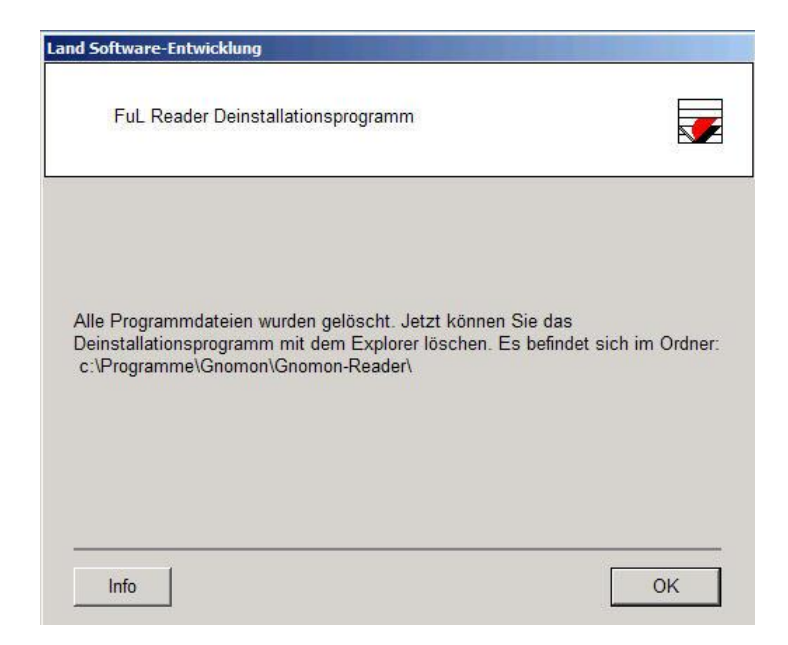

#### **III. Starten und Beenden des Programms**

Nach korrekter Installation wird das Icon der »Gnomon Bibliographischen Datenbank« auf dem Desktop angezeigt:

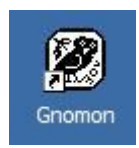

Klicken Sie das Gnomon-Icon doppelt an. Nach wenigen Sekunden meldet sich die »Gnomon Bibliographische Datenbank« mit dem Startbildschirm:

|                                         | Gnomon Bibliographische Datenbank                                                                                                    |
|-----------------------------------------|----------------------------------------------------------------------------------------------------|
| Gnomon<br>Bibliographische<br>Datenbank | Auswahl       Suche       Liste       Ergebnis       Ende         Image: Suche       Gnomon Bibliographische Datenbank         Wählen Sie den Zugang zur Datenbank         Image: Suche       Allgemeine Suche         Allgemeine Suche         Personen, Jahr, Tiel         Expertensuche         Image: Indem Thesaurus         Thesaurus |
|                                         | mit dem Personenregister         Personen         Auswahl   Suche   Listen   Ergebnis   Ende         Ø Lehstuhl für Alte Geschichte der Kätholischen Universität Eichstätt                                                                                                    |

Das Programm wird beendet durch einen Klick auf den "Ende"-Button:

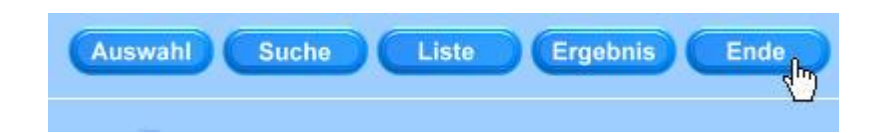

Dies führt zur Abschlußmeldung:

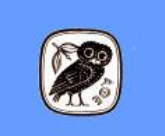

Gnomon Bibliographische Datenbank ist beendet. Lehrstuhl für Alte Geschichte der Katholischen Universität Eichstätt

#### IV. Hinweise zur Titelaufnahme

Bei der Titelaufnahme werden die »RAK-Regeln« (»Regeln für die alphabetische Katalogisierung«) nach Möglichkeit berücksichtigt; Abweichungen erklären sich durch die technischen Vorgaben und Möglichkeiten eines bibliographischen Informationssystems. Griechische Zeichen werden transkribiert.

Die folgenden Felder stehen zur Verfügung:

| Verfasser: | auch Herausgeber, Mitherausgeber in belie-<br>biger Anzahl, Institutionen, »Nebeneinträ-<br>ge« (z. B. von Autoren rezensierter Bü-<br>cher). Die Schreibweise der Namen und<br>Vornamen wird – im Rahmen des Mögli-<br>chen – vereinheitlicht. |
|------------|----------------------------------------------------------------------------------------------------|
| Jahr:      | bei doppelter Zählung, z. B. beim »Classi-<br>cal Journal«, in der Form "1991-1992".                                                                                                    |
| Titel:     | Titel und Untertitel werden, im Unterschied zu den »RAK-Regeln«, nicht getrennt.                                                                                                    |
| Textfeld:  | indizierte Stichworte aus dem Titel, gege-<br>benenfalls auch in Übersetzung; bei der<br>Aufnahme von Lexikon-Artikeln Wieder-<br>holung und, wenn sinnvoll, auch eine Er-<br>weiterung des Stichworts.                                         |
| Abstract:  | bei Zeitschriften, die Zusammenfassungen<br>von Aufsätzen abdrucken, ist damit begon-<br>nen worden, diese Abstracts einzuarbeiten<br>(z. B. Classical Antiquity, Klio).                                                                        |

| Ort:         | Verlagsort - gegebenenfalls mehrere Ver-<br>lagsorte - in der durch die bibliographische<br>Beilage des »Gnomon« vorgegebenen<br>Form.                                                                                                    |
|--------------|----------------------------------------------------------------------------------------------------|
| Verlag:      | entsprechende Angaben in der bibliographi-<br>schen Beilage des »Gnomon« werden voll-<br>ständig übernommen.                                                                                                    |
| Zeitschrift: | der Titel einer Zeitschrift wird vollständig<br>angegeben – also nicht bloß (z. B.) »ZPE«,<br>sondern »Zeitschrift für Papyrologie und<br>Epigraphik«.                                                                                                    |
| Sammelband:  | im Unterschied zu gedruckten Bibliogra-<br>phien, bei denen Platz gespart werden muß,<br>wird bei der Aufnahme einzelner Beiträge<br>aus Sammelwerken zur Erleichterung der<br>Benutzung immer der vollständige Titel,<br>einschließlich der Verlagsangabe und der<br>Reihentitels, übernommen. |
| Reihentitel: | die entsprechenden Angaben werden in der<br>durch die bibliographische Beilage des<br>»Gnomon« gegebenen Form übernommen.                                                                                                    |
| Band:        | in römischer oder arabischer Zählung.                                                                                                    |
| Heft:        | wenn sinnvoll, z. B. bei der »Historischen Zeitschrift«, deren Jahresbände in drei Tei-<br>len ausgeliefert werden.                                                                                                    |
| Seiten:      | bei Zeitschriftenaufsätzen und Beiträgen in<br>Sammelwerken wird nach Möglichkeit die<br>erste und die letzte Seite angegeben, in der<br>Form: $1 - 15$ . Soweit die bibliographischen<br>Beilagen des »Gnomon« bearbeitet werden,<br>finden sich hier auch ergänzende Angaben                  |

zu Abbildungen und Tafeln sowie zum Format, z. B.: »XV, 234 S. 14 Abb. 52 Taf. 1 Kte. 4°«.

Gnomon-Beilage: seit ca. 1996 werden die aus der bibliographischen Beilage des »Gnomon« übernommenen Titel durch Angabe des Zitats noch einmal nachgewiesen (z. B. als Beleg für die Fernleihe bei sonst nicht überprüfbaren Titeln). Die Angabe 9504159 verweist auf die S. <u>159</u> der <u>4</u>. Beilage von <u>1995</u>. Beginnend mit dem Jahr 2000 wird das Jahr vierstellig angeben.

Signatur: Signatur der Universitätsbibliothek Eichstätt. Die Signaturen sind auch in den Thesaurus integriert und dienen damit der inhaltlichen Erschließung.

Art: wichtig vor allem für die interne Organisation des Informationssystems, aber gelegentlich auch sinnvoll für die Volltext-Recherche. D = Dissertation außerhalb des Buchhandels, L = Lexikonartikel, M = Monographie, S = Beitrag in einem Sammelwerk, Sammelwerk: Gesamttitel eines Sammelwerks, R = Rezension.

Deskriptoren: hier werden die zugewiesenen Deskriptoren gezeigt, die über die Deskriptorenrecherche (s. unten Kap. IX) abgefragt werden können.

# V. Volltextsuche (Suchmaske "Allgemeine Suche")

Sie erreichen die Suchmaske für die Volltextsuche (bzw. »Freitextsuche«) über den Eintrag "Allgemeine Suche":

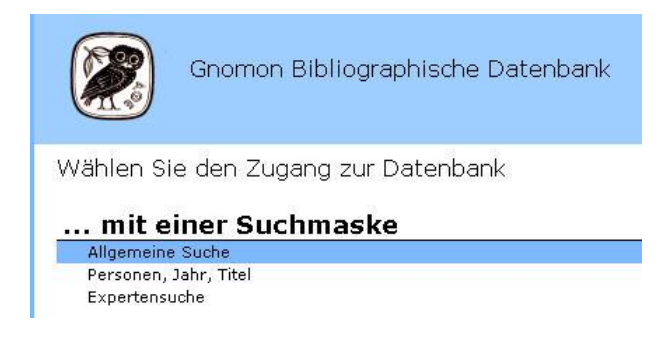

Die Suchmaske für die Volltextsuche enthält nur das Feld für die Suchwörter:

| Auswahl Suche Liste Ergebnis Ende |               |
|-----------------------------------|---------------|
| Allgemeine Suche                  |               |
| Suchwort(e)                       | E E           |
|                                   | lörchen Start |

In das Feld »Suchwort(e)« tragen Sie die gesuchten Wörter ein. Suchwörter können links und rechts mit einem \* trunkiert werden. Sie beginnen die Suche mit einem Klick auf "START".

Hier ein Beispiel für die Möglichkeiten der Trunkierung: *Demokra*\* findet Demokratie, Demokratien, Demokratisierung, Demokratia, etc.; *Democr*\* findet Democracy, démocratie, democrazia, democratic etc.; *Demo*\**ra*\* findet deshalb alle hier genannten Wörter. \*Demo\*ra\* findet zusätzlich "undemokratisch" und "antidemokratisch".

Mehrere Suchwörter im Feld werden durch einfaches Freizeichen getrennt. Voreingestellt ist der Operator UND. Auf diese Weise werden nur diejenigen Dokumente ermittelt, die alle genannten Suchwörter irgendwo im Dokument - also nicht nur im Titel aufweisen.

Mit dem Operatorenschalter ODER ("o") werden Suchwörter ausweitend verknüpft. Es werden dann alle Dokumente recherchiert, die mindestens eines der genannten Suchwörter aufweisen.

Der »Starten«-Button führt den Suchauftrag aus. Die gefundenen Dokumente werden unsortiert angezeigt.

Mit dem Button "Suche" erreichen Sie aus der Dokumenten-Anzeige heraus erneut die Suchmaske und können das Ergebnis dann nach Bedarf eingrenzen.

Ein Doppelklick auf "Löschen" entfernt die alte Suchanfrage aus der Maske.

lörchen Start

Es sollen z. B. alle Publikationen ermittelt werden, die irgendwo den – nicht im Thesaurus berücksichtigten – Namen Achills im Titel oder in einem anderen Teil des Dokuments (z. B. im Textfeld oder im Abstract) haben. Suchen Sie nach der – links und rechts mit \* trunkierten – Buchstabenfolge \*achil\*. Im Ergebnis finden Sie allerdings nicht nur Veröffentlichungen zum homerischen Achill, sondern ganz verschiedene Titel von der griechischen Mythologie bis zu Achilles Tatius, von Statius über Goethe und W. H. Auden bis hin zu »gender studies«:

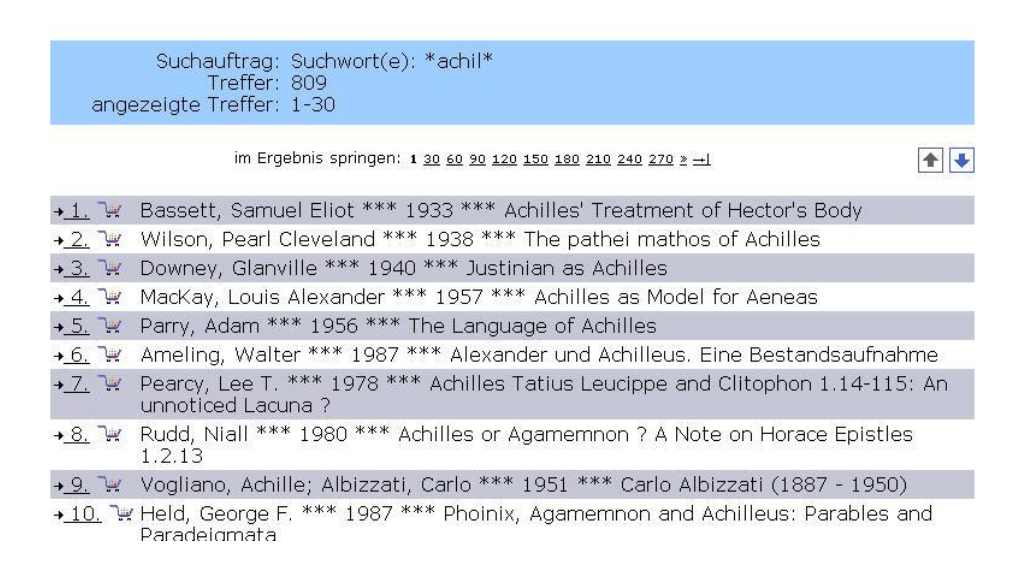

Dieses undifferenzierte Ergebnis von mehr als 800 Titeln kann dann mit den Mitteln der einschränkenden Recherche auf diejenigen Titel reduziert werden, die für die spezielle Fragestellung wirklich relevant sind, z. B. mit dem Suchwort \*Homer\*:

| Allgemeine Suche                                                       |                                                  |               |
|------------------------------------------------------------------------|--------------------------------------------------|---------------|
| <ul> <li>Neu in der gesamter</li> <li>Nur im aktuellen Ergi</li> </ul> | n Datenbank suchen<br>ebnis suchen (809 Objekte) |               |
| Suchwort(e)                                                            | *homer*                                          | F             |
|                                                                        |                                                  | lörchen Start |

Der Umfang des Ergebnisses ist nun deutlich reduziert:

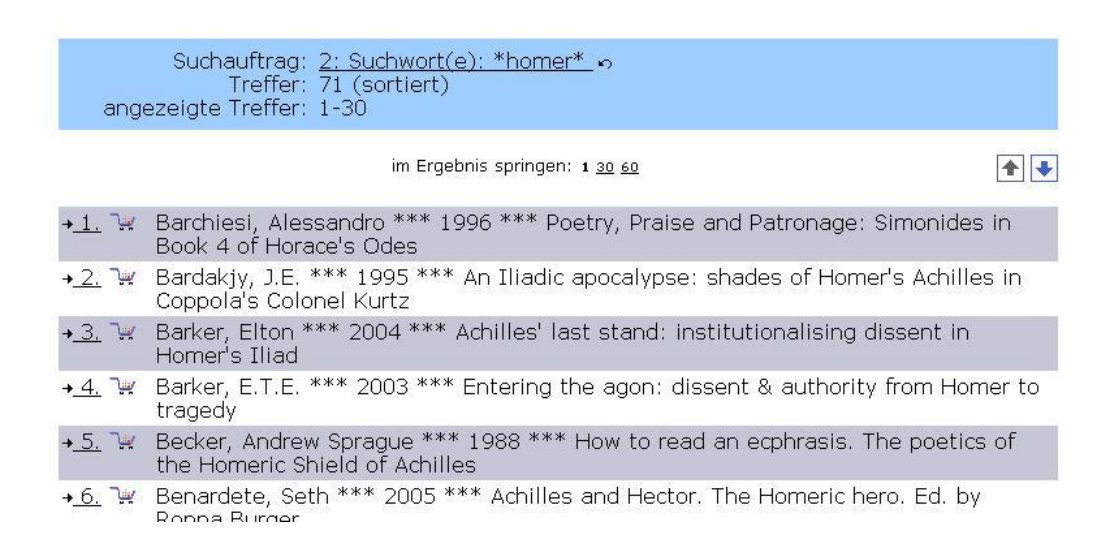

Die Suchmaske der "einfachen Suche" differenziert nicht zwischen den einzelnen Feldern der Dokumentation. Für die Volltextsuche in einem einzelnen Feld – oder in mehreren (aber nicht allen) Feldern – stehen die Suchmasken "Personen, Jahr, Titel" (S. 26ff.) und "Expertensuche" (S. 29ff.) zur Verfügung.

#### VI. Volltextsuche (Komplettwortliste)

Die Indizierung aller Felder der Dokumente erlaubt den schnellen Zugriff auf sämtliche Wörter; diese neue Form der Recherche aufgrund der Verlinkung aller Wörter auf der Basis einer Komplettwortliste bildet eine wichtige Ergänzung zu den bisherigen Suchoptionen der »Gnomon Bibliographischen Datenbank«.

Die Suche in der Komplettwortliste setzt die Anzeige im Format der "Standardliste" (vgl. dazu S. 43f.) voraus:

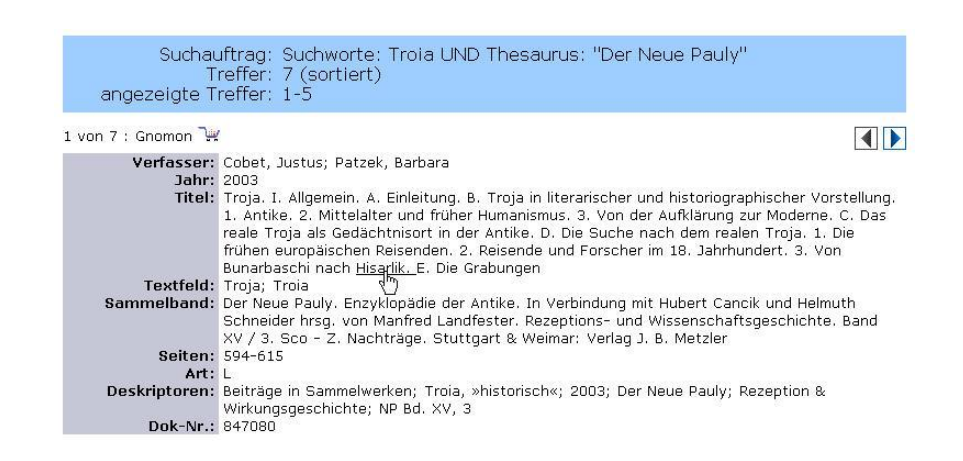

Bewegt man den Cursor über die einzelnen Dokumente, wird jedes Wort, das vom Cursor berührt wird, mit einer Linie unterlegt. Anklicken führt zur sofortigen Anzeige sämtlicher Dokumente, die dieses Wort enthalten (hier: Hisarlik). Dies gilt auch für Autoreneinträge und Deskriptoren:

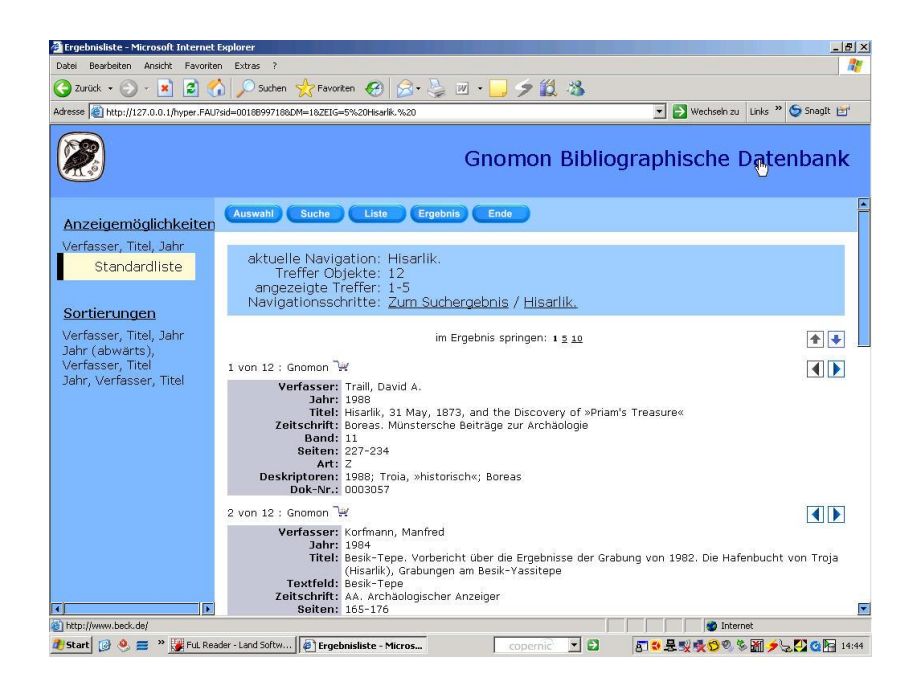

Eine Rückkehr zum ursprünglichen Suchergebnis führt über das Anklicken des gesuchten Ergebnisses im Listenfeld "Navigationsschritte":

> aktuelle Navigation: Hisarlik. Treffer Objekte: 12 (sortiert) angezeigte Treffer: 1-5 Navigationsschritte: <u>Zum Suchergebnis</u> / <u>Hisarlik.</u>

#### VII. Suchmaske "Personen, Jahr, Titel"

Die Suchmaske "Personen, Jahr, Titel" wird durch das Anklicken der entsprechenden Zeile auf dem Startbildschirm aufgerufen:

... mit einer Suchmaske Allgemeine Suche Personen, Jahr, Titel Expertensuche

Die Suchmaske verfügt über die Felder "Personen", "Erscheinungsjahr", "Suchworte" und "Thesaurus" (vgl. Kap. IX):

| 🗿 Suchmaske - Microsoft Internet                                              | Explorer                                                                  |                                                        |
|-------------------------------------------------------------------------------|---------------------------------------------------------------------------|--------------------------------------------------------|
| Zurück -                                                                      | ien Extras /<br>🔨 🔎 Suchen 🔶 Favoriten 🍘 📿 + 📐 🕅 + 🥅 🥏 鑽 🦄                |                                                        |
| Adresse Adresse Adresse                                                       | AU7:sid=0192F80C48sdm=18RPO5=2                                            | 💌 🛃 Wechseln zu 🛛 Links 🎽 🈏 Snaglt 🖭                   |
|                                                                               | Gnomon Biblic                                                             | graphische Datenbank                                   |
| <mark>Suchmaske wählen</mark><br>Allgemeine Suche<br>Personen, Jahr,<br>Titel | Auswahl Suche Liste Ergebnis Ende<br>Personen, Jahr, Titel                | I Mit Klick auf 2↓ zur Liste<br>der suchbaren Einträge |
| Expertensuche                                                                 |                                                                           | P<br>P<br>P<br>xxx Start                               |
|                                                                               | FAUST iServer & Technology                                                |                                                        |
| 8                                                                             |                                                                           | Internet                                               |
| 🍠 Start 🔯 🤒 🚍 » 💆 NOD32                                                       | 2 2.5 Contr 🛛 🐺 Ful. Reader - Land 🦉 Suchmaske - Micro 🔽 copernic 💌 🛃 🛛 👔 | 🛊 🕘 🗊 😏 💐 💐 🗳 🌠 🔍 🖶 🏹 🖏 🎓 🍯 🧟 隆 16:38                  |

Mit dem Anklicken des Icons für den Personen-Index wird die alphabetische Liste der Verfasser eingeblendet, aus der ein Verfasser mit Doppelklick ausgewählt werden kann. Auch ein freier Eintrag in die Liste ist möglich, wobei die Trunkierung des Namens immer zu empfehlen ist:

| ) ZURÜCK 👻 💟 🕆 📕 🛃 🚺              | 🕡 🏸 Suchen 🏋 Favoriten 🤡 🔯 • 🍚 🖉 • 🧾 🦻 🖳                                                                                                    | 2 <b>0</b>                                                                                                    |
|-----------------------------------|----------------------------------------------------------------------------------------------------|----------------------------------------------------------------------------------------------------|
| sse 🕘 http://127.0.0.1/dosuche.   | FAU?sid=0192F80C4&dm=1&RPO5=2                                                                                                    | 🗾 🔁 Wechseln zu 🛛 Links » 🌀 SnagIt                                                                                                    |
|                                   | Gnomon I                                                                                                    | Bibliographische Datenhan                                                                                                    |
| uchmaske wählen                   | Auswahl Suche Liste Ergebnis Ende                                                                                                    | Personen                                                                                                    |
| gemeine Suche<br>Personen, Jahr.  | Personen, Jahr, Titel                                                                                                    | Gehe zu                                                                                                    |
| <sup>7</sup> Titel<br>pertensuche |                                                                                                    | Aaboe, Asger (1)<br>Aaboe, Asger (1)<br>Aabaek-Wielsen, Kai (1<br>Aaibaek-Wielsen, Kai (1<br>Aaibaek-Wielsen, Kai (1<br>Aaibaek-Wielsen, Kai (1<br>Aaibaek-Wielsen, Kai (2)<br>Aaibaek-Wielsen, Kai (2)<br>Aaibaek-Wielsen, Kai (2)<br>Aaits, A.J. van der (1)<br>Aasted, F. (1)<br>Aasted, F. (1)<br>Aasted, F. (1)<br>Aasted, F. (1)<br>Aasted, F. (1)<br>Aasted, F. (1)<br>Aasted, F. (1)<br>Aasted, F. (1)<br>Aasted, F. (1)<br>Aasted, F. (1)<br>Aasted, F. (1)                                                                                                    |
|                                   | Ausvahl   Such e   Listen   Ergebnis   Ende<br>© Lehmuhl für Alte Geschichte der Katholischen Universität Eid<br>Onomon Radar<br>Einer<br>FAUST (Sarer 0 Technology | للمعلم المعلم المعلم<br>معلم المعلم المعلم المعلم المعلم المعلم المعلم المعلم المعلم المعلم المعلم المعلم المعلم المعلم المعلم المعلم ا<br>معلم المعلم المعلم المعلم المعلم المعلم المعلم المعلم المعلم المعلم المعلم المعلم المعلم المعلم المعلم المعلم ال<br>معلم المعلم المعلم المعلم المعلم المعلم المعلم المعلم المعلم المعلم المعلم المعلم المعلم المعلم المعلم المعلم ا |

Entsprechend können die Deskriptoren in alphabetischer Anordnung aufgerufen werden:

| 🗿 Suchmaske - Microsoft Internet      | Explorer                                                                                                    | ×                                                                                                    |
|---------------------------------------|----------------------------------------------------------------------------------------------------|----------------------------------------------------------------------------------------------------|
| Datei Bearbeiten Ansicht Favorit      | en Extras ?<br>🔨 O cubus Automatic 🔿 🔿 🔉 🐨 🥅 🚄 🍊 🚳                                                                                                    | 12                                                                                                    |
| Odraren Abber 1/1277 0 0 1/den urbe 5 |                                                                                                    | - Muchaela au Linka * Spaalt 191                                                                                                    |
| Maresse C nup://127.0.0.1/dosdcne.r   | A0150=0142F80C460011=168F905=2                                                                                                    |                                                                                                    |
|                                       | Gnomon Bibliogra                                                                                                    | aphische Datenbank                                                                                                    |
| Suchmaske wählen                      | Auswahl Suche Liste Ergebnis Ende                                                                                                    | Thesaurus<br>(alphabetische                                                                                                    |
| Personen, Jahr,<br>Titel              | Personen, Jahr, Titel                                                                                                    | Ordnung)<br>Gehe zu                                                                                                    |
| Expertensuche                         |                                                                                                    | ■         ■           ■         1843 (2)           1844 (3)         1845 (10)           ■         1845 (10)           ■         1845 (10)           ■         1845 (10)           ■         1845 (10)           ■         1847 (10)           ■         1847 (10)           ■         1847 (10)           ■         1847 (10)           ■         1847 (10)           ■         1847 (10)           ■         1847 (10)           ■         1847 (10)           ■         1847 (10)           ■         1847 (10)           ■         1849 (14)           Stort         1851 (19)           1851 (19)         1852 (14) |
|                                       | Ausvahl   Suche   Listen   Ergebnis   Ende<br>© Lehaduhl für Alte Geschichte der Katholischen Universität Eichstätt<br>Onomor-Reader<br>FAUST i Server 8 Technology | 1853 (0)<br>1854 (0)<br>1855 (0)<br>1855 (0)<br>1858 (0)<br>1858 (0)<br>1859 (0)<br>1860 (2)<br>1861 (0)<br>1862 (1)<br>1863 (0)<br>☑ 1864 (0) ▼                                                                                                    |
| e)                                    |                                                                                                    | Diternet                                                                                                    |
| 🏄 Start 🔯 🧶 🚍 👋 💆 NOD3.               | 2 2.5 Contr 🛛 🐺 FuL Reader - Land 🦉 Suchmaske - Micro 🛛 🧰 copernic 💌 🗈 🛛 🎇 🚳 🖥                                                                                      | 기 🔊 퇫 🍕 🎝 🗐 문 🌆 🗞 🌶 🍵 🧟 🕞 16:40                                                                                                    |

Die Suche z. B. nach Aufsätzen von Karl Reinhardt über Herodot wird so formuliert:

| <b>2</b> ↓ <u>Personen</u>                           | reinhardt*                                                  |               |
|------------------------------------------------------|-------------------------------------------------------------|---------------|
| Erscheinungsjahr                                     |                                                             | P             |
| Suchworte                                            |                                                             | F             |
| <mark>2</mark> ↓ <u>Thesaurus</u>                    | "Herodotus hist. TLG 0016"                                  | P P           |
| ○ Felder der Suchmaske n<br>● Felder der Suchmaske n | nit <b>"oder"</b> verknüpfen<br>nit <b>"und"</b> verknüpfen | lörchen Start |

Zu beachten ist hier die Verknüpfung der Suchfelder mit "und".

# VIII. Suchmaske "Expertensuche"

Die Suchmaske "Expertensuche" wird durch das Anklicken der entsprechenden Zeile auf dem Startbildschirm aufgerufen:

|                                                   | Allgemeine Suche                                                                                                    |                                      |
|---------------------------------------------------|----------------------------------------------------------------------------------------------------|--------------------------------------|
|                                                   | Personen, Jahr, Titel                                                                                                    |                                      |
|                                                   | Expertensuche                                                                                                    |                                      |
|                                                   |                                                                                                    |                                      |
| Suchmaske - Microsoft Internel                    | : Explorer                                                                                                    | <u>_[8]</u>                          |
| atei Bearbeiten Ansicht Favor<br>Zurück - 🔿 - 😦 🛃 | lten Extras ?                                                                                                    |                                      |
| Iresse Attp://127.0.0.1/dosuche                   | FAU7sid=0192F80C48udm=18RPO5=3                                                                                                    | 💌 🋃 Wechseln zu 🛛 Links 🍟 🌀 SnagIt 📷 |
|                                                   | Gnomon Bibli                                                                                                    | ographische Datenbank                |
| Suchmaske wählen                                  | Auswahl Suche Liste Ergebnis Ende                                                                                                    | □<br>Mit Klick auf 🛃 zur Liste       |
| Allgemeine Suche                                  | Evpertencuche                                                                                                    | der suchbaren Einträge               |
| Personen, Jahr, Titel<br>Expertensuche            |                                                                                                    |                                      |
|                                                   | 2 Abstract                                                                                                    |                                      |
|                                                   | oder  2+ Art oder  2+ Deskriptoren                                                                                                    |                                      |
|                                                   | oder 🔹 📩 DissVerzeichnis 💌                                                                                                    |                                      |
|                                                   | lön                                                                                                    | chen Start                           |
|                                                   | Auswahl   Suche   Listen   Ergebnis   Ende                                                                                                    | =i                                   |
|                                                   |                                                                                                    |                                      |
|                                                   | © Lehrstuhl für Alte Geschichte der Katholischen Universität Eichstätt                                                                                                    |                                      |
|                                                   | © Lehistuhl für Alte Geschichte der Katholischen Universität Elohistätt :<br>Gnomon-Reader                                                                                                    |                                      |
|                                                   | ●Lehotuhi für Alte Gersönkohte der Kantholischen Universität Eichdrätt<br>Gnomon-Reader<br>FAUST i Server 6 Technology                                                                                                    |                                      |
|                                                   | ® Lehoduh IfärAlte Geschichte der Kanholischen Universität Eichstätt<br>Genomo-Reader<br>Geschichter Geschichter Geschi |                                      |

Vier verschiedene Felder können in einer Abfrage kombiniert werden:

| Expertensu | che                       |  |
|------------|---------------------------|--|
|            | Addate Abstract ▼         |  |
| oder 💌     | <b>A</b> ↓ Art            |  |
| oder 💌     | <b>≜</b> ↓ Deskriptoren 💽 |  |
| oder 💌     | A DissVerzeichnis         |  |

Das Anklicken des Pfeil-Buttons führt zum Display einer Liste aller recherchierbaren Felder:

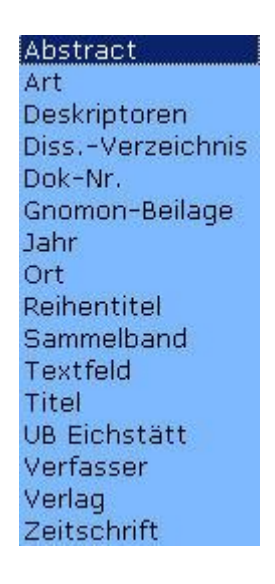

Die Expertensuche wird nur für sehr spezielle, in der Praxis sicher seltene Abfragen benötigt.

Die Recherche z. B. nach allen in der Gnomon-Beilage des Jahres 2005 aufgeführten Titeln mit dem Verlagsort Paris müsste so formuliert werden:

| Expertensu | che                         |       |
|------------|-----------------------------|-------|
|            | Ž↓ Ort ▼                    | Paris |
| oder 💌     | ∱↓ Art 💌                    |       |
| oder 💌     | <b>∂</b> ↓ Deskriptoren 💌   |       |
| und 💌      | <b>2</b> ↓ Gnomon-Beilage ▼ | 2005* |

Zu beachten ist bei dieser Recherche die Verknüpfung der Felder "Ort" und "Gnomon-Beilage" mit "und".

#### **IX.** Deskriptorenrecherche

Mit der Deskriptorenrecherche finden Sie Dokumente auf der Grundlage ihrer Deskribierung (oder »Verschlagwortung«) im Thesaurus, einem wahlweise alphabetisch geordneten oder in mehrere Ebenen gestaffelten Schlagwortverzeichnis.

Der Thesaurus der »Gnomon Bibliographischen Datenbank« umfaßt gegenwärtig über 9.000 Deskriptoren; er ist von seiner Funktion, aber nicht von seiner inhaltlichen Schwerpunktbildung her mit der Systematik von »Dyabola« vergleichbar. Jeder Benutzer dürfte eine gewisse Zeit der Einarbeitung benötigen, um mit den Vorzügen des Thesaurus und der Deskriptorenrecherche vertraut zu werden. Zur Orientierung und zur Erleichterung der Einarbeitung steht der Thesaurus in alphabetischer bzw. systematischer Anordnung auch als PDF-File im Internet auf der Homepage des »Gnomon Online« zur Verfügung (http://gnomon.kueichstaett.de).

Schwerpunkte des Thesaurus sind die Alte Geschichte und die Klassische Philologie. Eine erste Auswahl der Stichworte ergab sich durch die »Regensburger Systematik«, der für die bayerischen Bibliotheken verbindlichen Bibliotheks-Systematik, sowie durch die Berücksichtigung einschlägiger altertumswissenschaftlicher Lexika, wie dem »Lexikon der Alten Welt« und dem »Neuen Pauly«. In Anlehnung an die bibliothekarischen Regeln für die Erfassung antiker Autoren sind die Autorennamen latinisiert worden; bei griechischen Autoren wurde die Nummer des »Thesaurus Linguae Graecae« zur besseren Orientierung hinzugefügt.

\*\*\*

Zwei Formen der Deskriptoren-Recherche stehen zur Verfügung: Die Listenrecherche zur vereinfachten Recherche sowie die kombinierte Recherche mehrerer Deskriptoren und Recherchen über mehrere Ebenen (»down«-Recherche). Diese Recherchen werden mit den Suchmasken »Personen, Jahr, Titel« (s. Kap. VII) oder »Expertensuche« durchgeführt (s. Kap. VIII).

\*\*\*

Sie erreichen die Listenrecherche der Deskriptoren über den Menu-Eintrag »Thesaurus«.

# ... mit dem Thesaurus

Die Listenrecherche im systematischen bzw. alphabetischen Thesaurus wird im folgenden am Beispiel der Suche nach Publikationen über Vergil erklärt. Nach dem Anklicken des Eintrags »Thesaurus« öffnet sich der Thesaurus in systematischer Ordnung:

```
Thesaurus (systematische Ordnung)
▲ 🖊
  Thesaurus
 ⊕ Auctores
 ⊕ Geschichte
 ⊕ Literaturwissenschaft (147)
 ⊕ Sprachwissenschaft (328)
 ⊕ Byzantinistik (32)
 ⊕ Christentum (273)
 ⊕ Kulturgeschichte der Antike (63)
 ⊕ Mythologie (111)
 ⊕ Religion (50)
 ⊕ Philosophie der Antike (1192)
 ⊕ Rechtsgeschichte (31)
 ⊕ Staat & Herrschaft (16)
  ⊕ Sozial- & Wirtschaftsgeschichte (148)
```

Beim Einstieg in die Recherche werden nur die obersten Ebenen des Thesaurus angezeigt. Das Anklicken des Plus-Zeichens führt in die nächsttiefere Ebene:

```
    ⊖ Auctores (33)
    Acacius theol. TLG 2064 (2)
    Accius trag. (65)
    Achilles Tatius astron. TLG 2133 (6)
    Achilles Tatius TLG 0532 (73)
    Achmet onir. (3)
    C. Acilius phil. et hist. TLG 2545 (FGrHist 813) (1)
    Acta Martyrum Alexandrinorum TLG 0300 (7)
    Acta Thomae TLG 2038 (58)
    Acusilaus hist. TLG 0392 (FGrHist 2) (5)
    Adamantius med. TLG 0731 (1)
    Adrianus soph. TLG 0666 (2)
```

Ein Deskriptor wird durch den Eintrag in die »Gehe zu«-Box gesucht:

| Gehe zu |  |
|---------|--|

Entspricht das Ergebnis der ersten Suche wegen der Mehrdeutigkeit der Zeichen nicht dem gewünschten Ziel, muß die Suche präzisiert werden. "Verg" (und RETURN) z. B. führt zum Eintrag für die Zeitschrift »Vergangenheit und Gegenwart«, erst der Eintrag von "Vergi" (und RETURN) zum gewünschten Thesaurus-Eintrag »Vergilius Poeta« und seinen Unterebenen:

|    | Gehe zu Vergi                        |
|----|--------------------------------------|
| Th | esaurus (systematische Ordnung)<br>🔹 |
| Т  | hesaurus (23)                        |
|    | Auctores (33)                        |
|    | Vergilius Poeta (3429)               |
|    | Vergilii Aeneis (1771)               |
|    | Vergilii Aeneidos I (95)             |
|    | Vergilii Aeneidos II (84)            |
|    | Vergilii Aeneidos III (53)           |
|    | Vergilii Aeneidos IV (83)            |
|    | Vergilii Aeneidos IX (28)            |
|    | Vergilii Aeneidos V (46)             |
|    | Vergilii Aeneidos VI (161)           |
|    | Vergilii Aeneidos VII (54)           |
|    | Vergilii Aeneidos VIII (73)          |

Das Anklicken eines Eintrags führt dann zur Recherche aller in der Klammer bezifferten Einträge für diesen Deskriptor.

Das Umschalten zwischen dem alphabetischen und dem systematischen Thesaurus erfolgt über einen Klick auf den entsprechenden Button:

#### alphabetisch systematisch

Das Anklicken eines Eintrags im alphabetischen Thesaurus führt nur zu den Einträgen in alphabetischer Ordnung. In dieser Anordnung sind die systematischen Ebenen des Thesaurus nicht unterschieden. Soweit sinnvoll, sind tiefere Ebenen bei Autoreneinträgen allerdings so formuliert, daß sie auch bei alphabetischer Anzeige zusammen angezeigt werden (z. B. Vergilius Poeta, Vergilii Aeneis, Vergilii Aeneidos I, etc.):

```
Thesaurus (alphabetische Ordnung)
↑ ↓ ₹ ±
  Vergilii Aeneidos I (95)
  Vergilii Aeneidos II (84)
  Vergilii Aeneidos III (53)
  Vergilii Aeneidos IV (83)
  Vergilii Aeneidos IX (28)
  Vergilii Aeneidos V (46)
  Vergilii Aeneidos VI (161)
  Vergilii Aeneidos VII (54)
  Vergilii Aeneidos VIII (73)
  Vergilii Aeneidos X (30)
  Vergilii Aeneidos XI (24)
  Vergilii Aeneidos XII (63)
  Vergilii Aeneis (1771)
  Vergilii Ecloga I (40)
  Vergilii Ecloga II (12)
  Vergilii Ecloga III (22)
  Vergilii Ecloga IV (67)
```

Beim erstmaligen Aufruf des alphabetischen Thesaurus wird immer der Eintrag gezeigt, mit dem gerade gearbeitet wurde; beim Beginn einer Sitzung ist dies die oberste Ebene des gesamten Thesaurus, also "Thesaurus":

Thesaurus (alphabetische Ordnung)

Thesaurus (23)

Theseus (37)

Theseus hist. TLG 1728 (FGrHist 453) (1)

Thesmotethai (1)

Thespiai (12)

Thesprotikon (1)

Thessalien (365)

Thessalonike (27)

Über die Buchstabenleiste kann man sich in der alphabetischen Ordnung orientieren:

... - A A B C D E F G H I J K L M N O P Q R S T U V W X Y Z Z - ....

Noch vor dem Buchstaben A befinden sich die Jahreszahlen des Publikationsdatums, die ebenfalls als Deskriptoren definiert sind. Der Aufruf z. B. von "B" führt zum Beginn aller mit dem Buchstaben "B" beginnenden Einträge: Thesaurus (alphabetische Ordnung)

Tablek (28)
 Babatha-Archiv (17)
 Babrius fabularum scriptor (39)
 Babylon (192)
 Bacchius Geron mus. TLG 2136 (2)

Eine differenzierte Deskriptorenrecherche für den Thesaurus in alphabetischer Anordnung, auch kombiniert und über mehrere Ebenen, ist in der Suchmaske "Personen, Jahr, Titel" möglich:

| 2 Personen       | 2.<br>2. |  |
|------------------|----------|--|
| Erscheinungsjahr |          |  |
| Suchworte        |          |  |
| 1 Thesaurus      |          |  |

Das Anklicken des Icons für die alphabetische Thesaurusliste führt zur Einblendung der Thesaurusliste mit dem ersten Deskriptor der Liste, hier dem Publikationsdatum 1843. Die Suche nach dem gewünschten Deskriptor erfolgt über den Eintrag in die "Gehe zu"-Box (s. oben S. 35).

Die Voreinstellung für die Thesaurusrecherche innerhalb dieser Suchmaske ist die Kombination mit "oder". Das Programm ergänzt zwischen zwei Deskriptoren den Operator, der nach dem ersten Deskriptor steht. Wählt man einen Deskriptor aus und schreibt dann dahinter "u" (für UND), werden alle weiteren Deskriptoren mit "u" verknüpft, ohne daß noch ein weiteres "u" hinzugefügt werden muß:

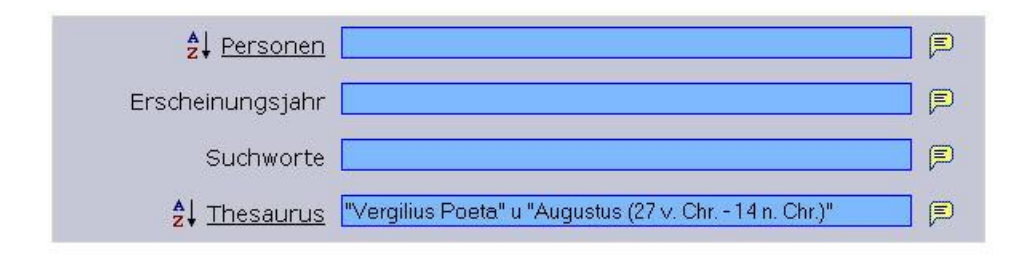

Die kombinierte Suche nach »Vergilius« und »Augustus« führt zu diesem Ergebnis:

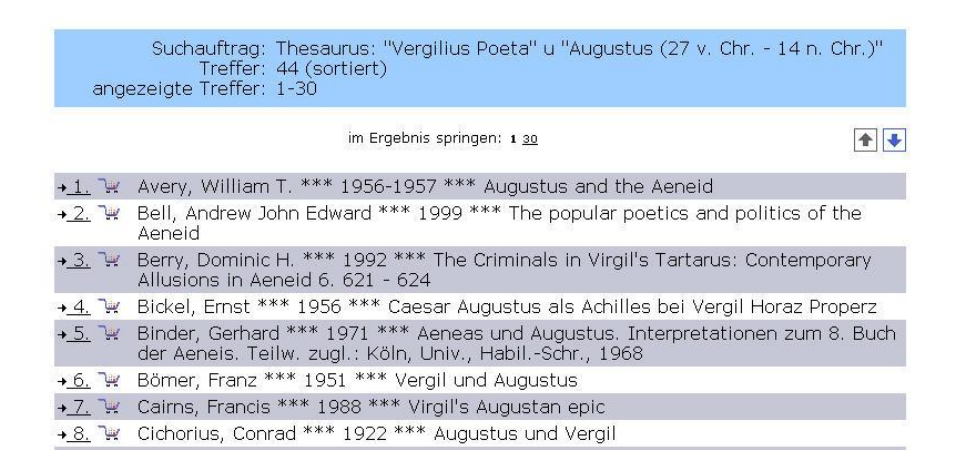

Unterbegriffe sind nicht in jedem Falle mit dem entsprechenden Oberbegriff gemeinsam deskribiert. Wenn ein Deskriptor wie "Vergilius Poeta" noch eine tiefere hierarchische Ebene aufweist, findet man deshalb diejenigen Titel, die diesem als Oberbegriff definierten Deskriptor zugewiesen sind, vollständig nur dadurch, daß man dem Deskriptor den Eintrag "down" voranstellt:

| <b>2</b> ↓ <u>Personen</u>        |                        |
|-----------------------------------|------------------------|
| Erscheinungsjahr                  |                        |
| Suchworte                         |                        |
| <mark>2</mark> ↓ <u>Thesaurus</u> | down "Vergilius Poeta" |

Das Ergebnis ist umfangreicher als die Suche allein nach dem Oberbegriff »Vergilius Poeta«.

#### X. Listenrecherche nach Personen

Die Listenrecherche im Personenregister führt zur alphabetischen Liste aller Autoren:

#### ... mit dem Personenregister Personen

Da es aus zeitlichen Gründen nicht möglich ist, die Angleichung der Verfassernamen immer auf dem neuesten Stand zu halten, erleichtert die Listenrecherche den Überblick über die verschiedenen, nicht vollständig angeglichenen Formen eines Verfassernamens:

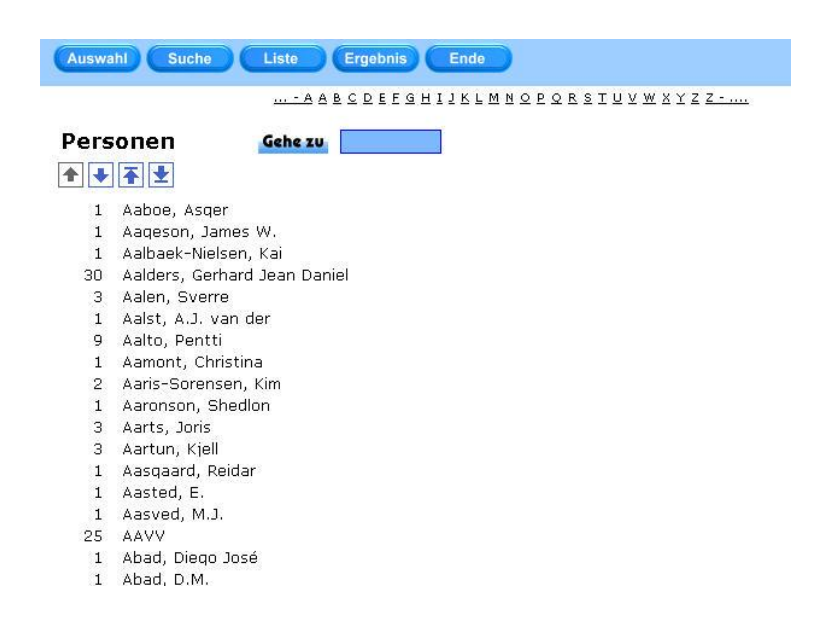

Die Auswahl eines Eintrags erfolgt durch Doppelklick.

#### XI. Eingrenzende Recherche

Jedes Ergebnis läßt sich durch weitere Recherchen so lange eingrenzen, bis nur noch die Dokumente übrig bleiben, die zum vorgegebenen Thema passen (s. auch oben S. 22f. zur Eingrenzung der Volltext-Recherche nach "Achill" mit dem Suchwort "Homer").

Liegt ein Ergebnis vor, das eingegrenzt werden soll, geht man über den Button "Suche" zurück zu einer neuen Suche:

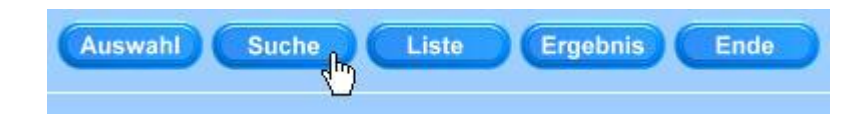

Für die nächste – eingrenzende – Suche muß dann die Option "Nur im aktuellen Ergebnis suchen" aktiviert werden:

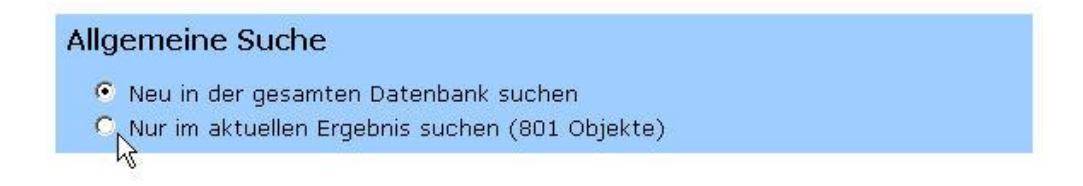

#### XII. Anzeigen und Sortieren von Suchergebnissen

Alle Suchergebnisse werden zunächst unsortiert angezeigt. In jedem Falle setzt die Anzeige von Dokumenten ein aktuelles Suchergebnis voraus.

Zur Anzeige von recherchierten Dokumenten gehen Sie in die Dokumentenanzeige; voreingestellt ist die verkürzte Anzeige von "Verfasser, Titel, Jahr":

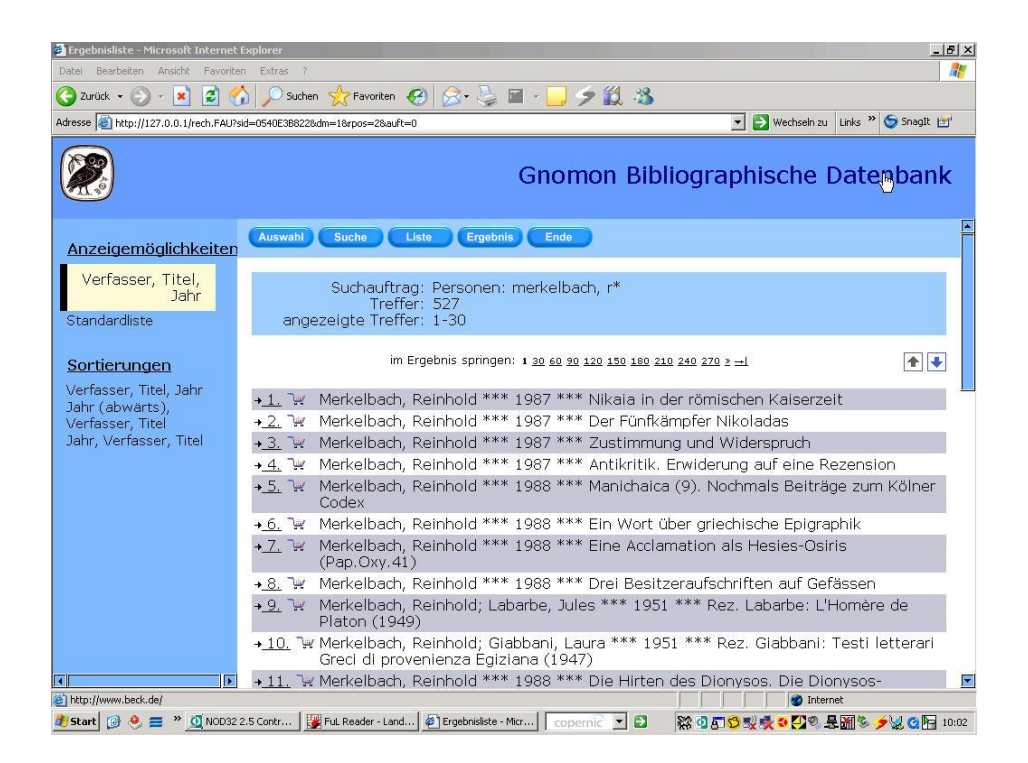

Mit einem Klick auf die Zeile "Standardliste" kommen Sie in die Anzeige der Standardliste:

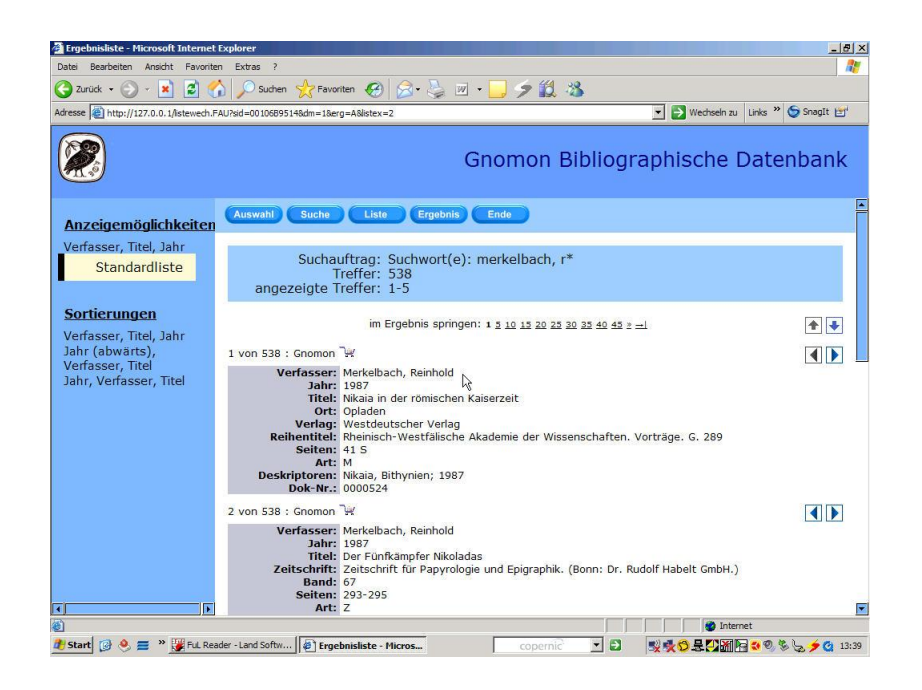

Für die Sortierung von Dokumenten stehen die Standardsortierung "Verfasser, Jahr, Titel" sowie die Sortierungen "Jahr aufwärts, Verfasser, Titel" und "Jahr abwärts, Verfasser, Titel" zur Verfügung:

Sortierungen Verfasser, Titel, <u>Jahr</u> Jahr (abwärts), Verfasser, Titel Jahr, Verfasser, Titel

Nach Auswahl einer Sortierung wird die Seite neu aufgebaut; hier die Sortierung "Jahr, Verfasser, Titel":

| atei Bearbeiten Ansicht Favorite                                                                           | n Extras ?                                                                                                    |                                                           |
|----------------------------------------------------------------------------------------------------|----------------------------------------------------------------------------------------------------|-----------------------------------------------------------|
| 🕽 Zurück 👻 🕥 🖌 🗾 💈 🦿                                                                                       | 🎧 🔎 Suchen 🤺 Favoriten 🤕 🔗 - 🍃 🔟 - 📙 ፇ 謑 🚜                                                                                                    | £                                                         |
| resse 🐻 http://127.0.0.1/sort.FAU?s                                                                        | id=0540E3B834&dm=1&erg=A&sortx=3                                                                                                    | 💌 🛃 Wechseln zu 🛛 Links 🍟 🥌 SnagIt 📷                      |
|                                                                                                    | Gnomon Bil                                                                                                    | bliographische Datenbank                                  |
| Anzeigemöglichkeiten                                                                                       | Auswahl Suche Liste Ergebnis Ende                                                                                                    |                                                           |
| Verfasser, Titel, Jahr<br>Standardliste                                                                    | Suchauftrag: Personen: merkelbach, r*<br>Treffer: 527 (sortiert)<br>angezeigte Treffer: 1-5                                                                                                    |                                                           |
| Sortierungen<br>Verfasser, Titel, Jahr<br>Jahr (abwarts),<br>Verfasser, Titel<br>Jahr, Verfasser,<br>Titel | im Ergebnis springen: 1 <u>5 10 15 20 25 20 3</u><br>1 von 527 : Gnomon 🐺<br>Verfasser: Merkelbach, Reinhold<br>Jahr: 1947<br>Titel: Pseudo-Kallisthenes und ein Briefroman über .<br>Zeitschrift: Aegyptus. Rivista Italiana di Egittologia e Pap<br>Band: 27<br>Seiten: 144-150<br>Aft: 2<br>Deskriptoren: Aegyptus; Alexandrum (ad) quae referuntur;<br>Dok-Nn:: 827653 | 35 40 45 2 →1<br>Alexander<br>irrologia. (Milano)<br>1947 |
|                                                                                                    | 2 von 527 : Gnomon ₩<br>Verfasser: Merkelbach, Reinhold<br>Johr: 1947<br>Titel: Zum griechischen Alexanderroman<br>Oft: Hamburg, Diss. phil<br>Art: D<br>Deskriptoren: Alexandrum (ad) quae referuntur; 1947; Diss.<br>Dok-Nr.: 0156852                                                                                                    | Hamburg                                                   |
| i IIIIIIIIIIIIIIIIIIIIIIIIIIIIIIIIIIII                                                                     | <b>-</b>                                                                                                    |                                                           |

Die Zahl der jeweils auf dem Bildschirm angezeigten Titel ist voreingestellt auf fünf:

| Titel:<br>Zeitschrift:<br>Band: | Über zwei epische Papyri<br>Aegyptus. Rivista Italiana di Egittologia e Papirologia. (Milano)<br>31 |
|---------------------------------|----------------------------------------------------------------------------------------------------|
| Zeitschrift:<br>Band:           | Aegyptus. Rivista Italiana di Egittologia e Papirologia. (Milano)<br>31                             |
| Polton                          |                                                                                                    |
| Art:                            | 254-260<br>Z                                                                                        |
| Deskriptoren:<br>Dok-Nr.:       | Aegyptus; Griechische Papyri; 1951<br>828739                                                        |
|                                 | im Ergebnis springen: <u>1</u> 5 <u>10</u> <u>15 20 25 30 35</u> <u>40 45 ≥ →I</u>                  |
| n den Korb: <mark>1 -</mark>    | 527 🧤 Objekte auf einer Seite zeigen: 5 ок                                                          |

Diese Zahl läßt sich durch einen entsprechenden Eintrag verändern. Je größer diese Zahl ist, desto länger dauert der Bildschirmaufbau:

Objekte auf einer Seite zeigen: 40 😽

#### XIII. Ausgabe von Suchergebnissen

Die Ausgabe eines Recherche-Ergebnisses kann in drei verschiedenen Formaten erfolgen; je nach gewähltem Druckziel erfolgt die Ausgabe entweder in eine PDF-Datei, in eine RTF-Datei (zur weiteren Verwendung in einer Textverarbeitung), oder auf den Standarddrucker.

Voraussetzung der Ausgabe ist ein Recherche-Ergebnis:

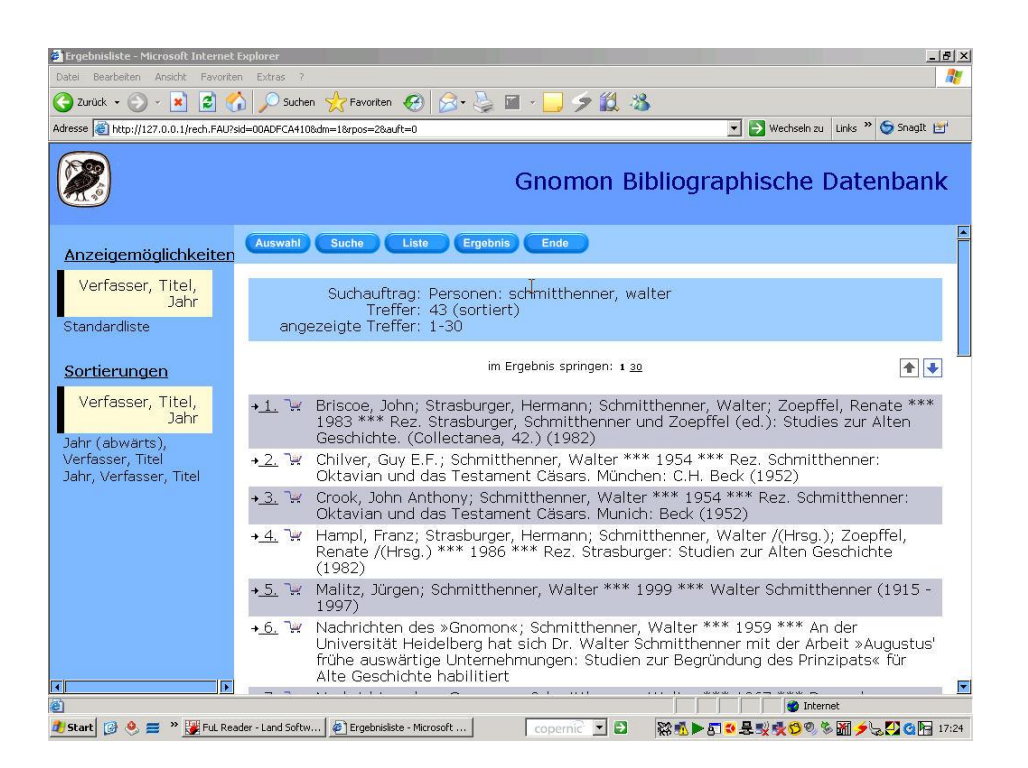

Zunächst muß festgelegt werden, ob nur einzelne Titel oder das gesamte Ergebnis gedruckt werden sollen.

Einzelne Titel werden durch Aufnahme in den "Korb" für den Druck vorbereitet; hierfür muß das Icon für den "Korb" angeklickt werden:

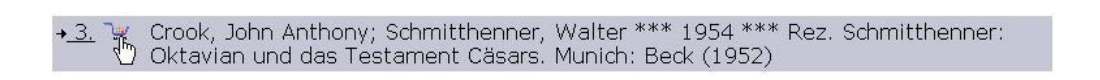

Für den Druck aller recherchierten Dokumente wird der "Korb" am unteren Rand des Bildschirms angeklickt:

Nachdem die Markierung der Dokumente für den "Korb" erfolgt ist, wird der Korb-Button am oberen Rand des Bildschirms angeklickt:

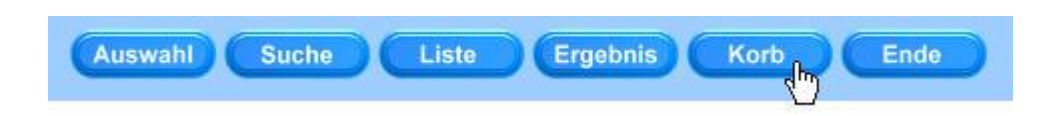

Anschließend öffnet sich der Bildschirm für die einzelnen Druck-Optionen (hier "Download" genannt). Für dieses Beispiel wurden drei Dokumente aus einem größeren Ergebnis ausgewählt:

| Download - Microsoft Internet E                | xplorer                                                                                                   | - 18 > |
|------------------------------------------------|----------------------------------------------------------------------------------------------------|--------|
| 🌏 Zurück 👻 🕥 - 💌 😰 (                           | 🏠 🔎 Suchen 🤺 Favoriten 🚱 🔗 - 🍃 🔟 - 🧠 🌶 🎇 🦄                                                                |        |
| Adresse ithtp://127.0.0.1/fl_dload.f           | FAU?sid=0085081A188dm=18dm=1 Links » 🕤 Snagit                                                             | Ľ'     |
|                                                | Gnomon Bibliographische Batenban                                                                          | ık     |
| Gnomon                                         | Auswahi Suche Liste Ergebnis Korb Ende                                                                    | -      |
| Bibliographische<br>Datenbank                  | Download: Wählen Sie ein Format für das Download der Daten aus                                            |        |
| Anzeigemöglichkeiten<br>Verfasser, Titel, Jahr | Inhalt des Korbs für: 3 Korb leeren                                                                       |        |
|                                                | Ausgabeformate: PDF: Autor, Jahr, Titel 💌 Download vorbereilen                                            |        |
|                                                | X Schmitthenner, Walter *** 1958 *** Octavians militärische Unternehmungen in den Jahren 35 - 33 v. Chr   |        |
|                                                | X Schmitthenner, Walter *** 1958 *** The Armies of the Triumviral period (doctoral thesis)                |        |
|                                                | X Schmitthenner, Walter *** 1968 *** Über eine Formveränderung der Monarchie seit Alexander dem<br>Großen |        |
|                                                | Auswahl   Suche   Listen   Ergebnis   Korb   Ende                                                         | F      |
| http://www.beck.de/                            |                                                                                                    |        |

Die Zahl der Titel, die als "Inhalt des Korbs" auf dem Bildschirm angezeigt werden können, ist begrenzt. Bei mehr als fünfzig ausgewählten Titeln erscheint eine entsprechende Meldung:

Zu viele Datensätze im Korb. Einzelanzeige nicht möglich.

Eine weitere Bereinigung des Ergebnisses ist möglich durch Anklicken des roten X:

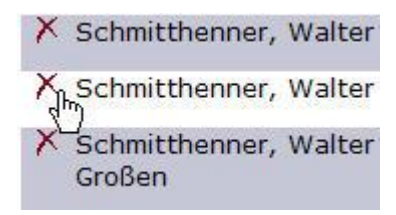

Das Anklicken der Pfeiltaste für die Ausgabeformate öffnet das Fenster für die drei nach dem Druckziel unterschiedenen Formate:

| PDF: | Autor, Jahr, Titel            |
|------|-------------------------------|
| RTF: | Autor, Jahr, Titel            |
| PRT: | Autor, Jahr, Titel            |
| PDF: | Jahr (abwärts), Autor, Titel  |
| RTF: | Jahr (abwärts), Autor, Titel  |
| PRT: | Jahr (abwärts), Autor, Titel  |
| PDF: | Jahr (aufwärts), Autor, Titel |
| RTF: | Jahr (aufwärts), Autor, Titel |
| PRT: | Jahr (aufwärts), Autor, Titel |

Voreingestellt ist die Ausgabe in eine PDF-Datei mit der Sortierung "Autor, Jahr, Titel".

Zunächst muß das Feld "Download vorbereiten" angeklickt werden:

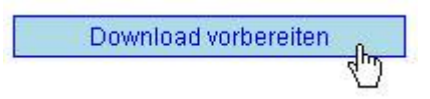

Die "Vorbereitung" führt zur "Bereitstellung" des Druckauftrages:

3 Objekte wurden zur das Download bereitgestellt (Format: PDF: Autor, Jahr, Titel) -> 4,22 KB)

Die "Ausführung" des Downloads führt zur Druckausgabe:

™<u>Download ausführen</u>

Das erstellte PDF-File kann dann sofort ausgedruckt oder in einem beliebigen Verzeichnis abgespeichert werden:

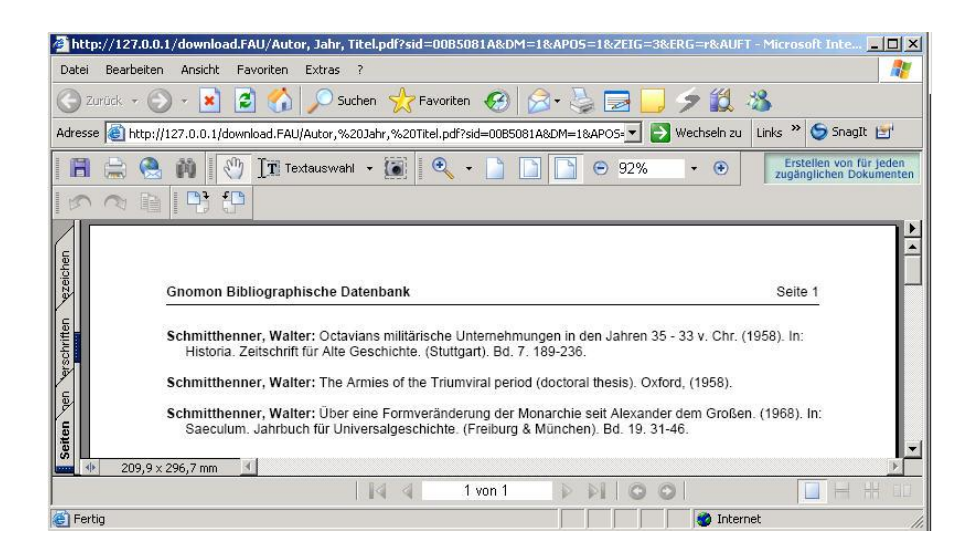

\*\*\*

Für die Erstellung einer Datei im "Rich Text Format" (RTF) gilt das gleiche:

| Ausgabeformate: RTF: Autor, Jahr, Titel 🔽 💽                                                    | Download vorbereiten               |
|------------------------------------------------------------------------------------------------|------------------------------------|
|                                                                                                |                                    |
| 3 Objekte wurden zur das Download bereitgestellt (Format: RTF: Au<br>Jahr, Titel) -> 882 Byte) | tor, T <u>w Download ausführen</u> |

Die Anweisung "Download ausführen" führt zu der Frage, ob die RTF-Datei auf dem Bildschirm angezeigt werden oder gleich abgespeichert werden soll:

| M           |             | ,,               | and              |           |
|-------------|-------------|------------------|------------------|-----------|
|             | Тур: М      | 1icrosoft Word-I | Dokument, 882 By | te        |
|             | Von: 1      | 27.0.0.1         |                  |           |
|             |             | Öffnen           | Speichern        | Abbrechen |
| 🗸 Vor dem Ö | ffnen diese | s Dateityps imm  | er bestätigen    |           |

Die auf dem Bildschirm angezeigte RTF-Datei kann dann ausgedruckt oder in einem beliebigen Verzeichnis abgespeichert werden:

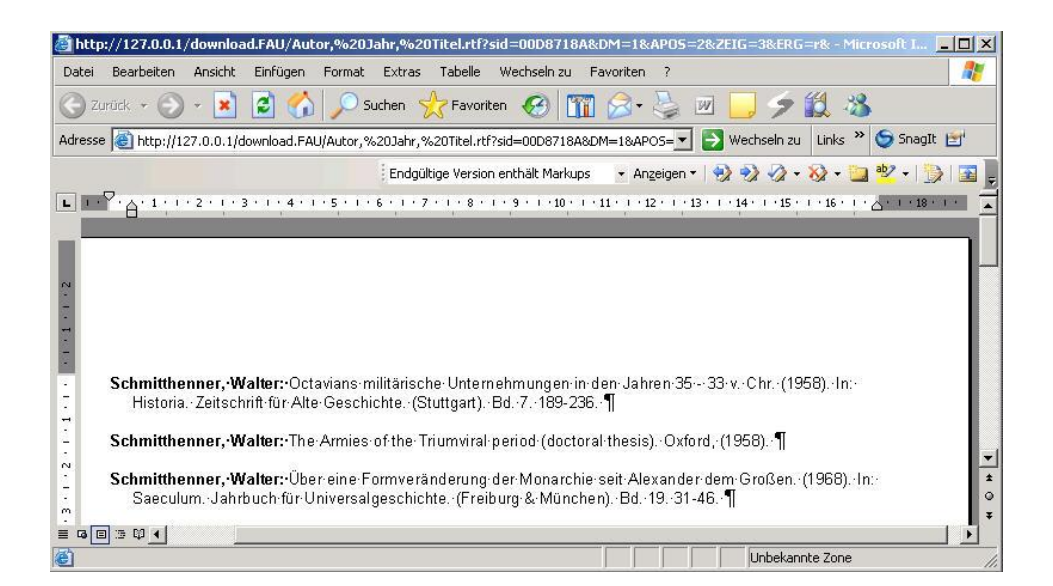

Mit der Anweisung "Speichern unter":

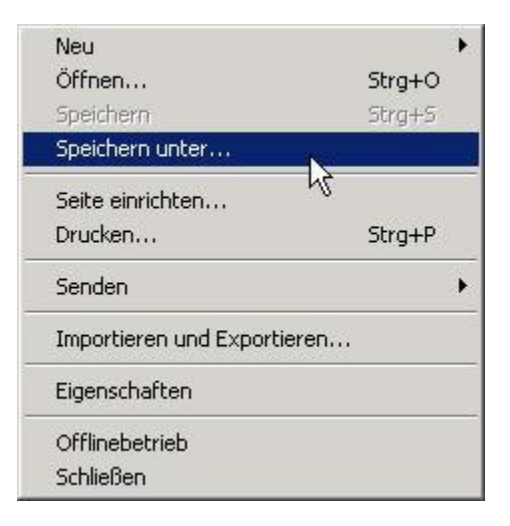

wird das passende Unterverzeichnis ausgesucht:

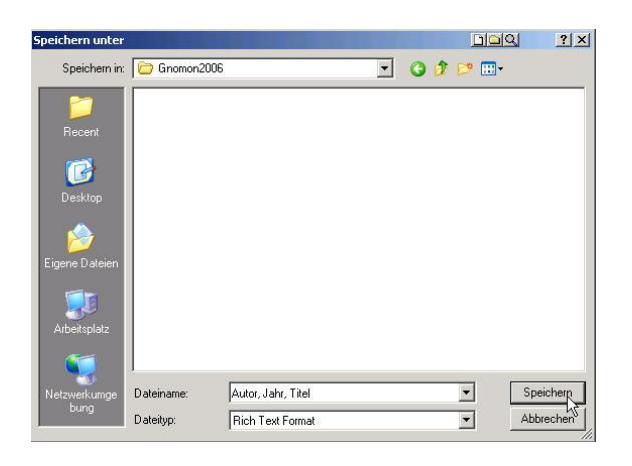

\*\*\*

Die Druckausgabe auf den Standarddrucker folgt den gleichen Regeln:

Ausgabeformate: PRT: Autor, Jahr, Titel 🔽 Download vorbereiten

Nach der Anweisung "Download vorbereiten" beginnt die Druckausgabe:

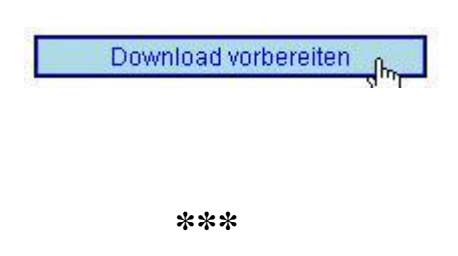

Ist der Druck des aktuellen Ergebnisses abgeschlossen, muß vor jedem weiteren Druckauftrag der "Korb" der Druckvorbereitung und Druckausgabe "geleert" werden:

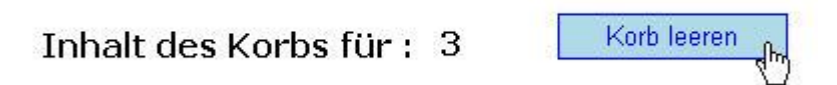

Nach der "Leerung" des "Korbes" steht der Zähler wieder auf "0":

| Inhalt des Korbs für : | 0. | Korb leeren |
|------------------------|----|-------------|
|                        | 12 | 27 C        |

## Hinweis:

Bei einer weniger leistungsfähigen Konfiguration von PC und Drucker kann es nach Beginn des Drucks zu einer internen Fehlermeldung kommen:

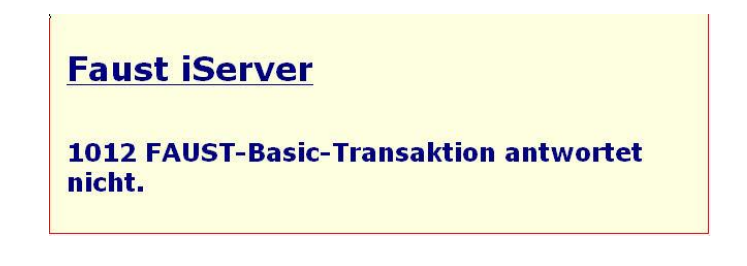

Diese Meldung kann ignoriert werden.

# Die »Gnomon«-Druckformate:

Für den Druck stehen drei verschiedene Formate zur Verfügung: die alphabetische Liste, die Sortierung "Jahr abwärts, Verfasser, Titel" sowie "Jahr aufwärts, Verfasser, Titel":

Einfache alphabetische Liste ("Verfasser, Titel, Jahr"):

- Bleicken, Jochen; Strasburger, Hermann: Nachruf: Hermann Strasburger. (1987). In: Sitzungsberichte der wissenschaftlichen Gesellschaft an der Johann-Wolfgang-Goethe-Universität. Bd. 23, Nr. 2. 45-52.
- Jacoby, Felix; Strasburger, Hermann: Rez. Strasburger: Ptolemaios und Alexander (1934). (1934). In: Gnomon. Kritische Zeitschrift für die gesamte klassische Altertumswissenschaft. Bd. 10. 211-212.
- Meier, Christian; Strasburger, Hermann: Gedächtnisrede auf Hermann Strasburger. (1986). In: Chiron. Mitteilungen der Kommission für Alte Geschichte und Epigraphik des Deutschen Archäologischen Instituts. Bd. 16. 171-197.

- Nachrichten des »Gnomon«; Strasburger, Hermann: Der ord. Professor für Alte Geschichte an der Universität Freiburg i. Brsg. Dr. Hermann Strasburger ist zum korrespondierenden Mitglied der British Academy gewählt und Ehrenmitglied der Society of Hellenic Studies geworden. (1969). In: Gnomon. Kritische Zeitschrift für die gesamte klassische Altertumswissenschaft. Bd. 41. 624.
- Nesselhauf, Herbert; Strasburger, Hermann: Hermann Strasburger (21. Juni 1909 4. April 1985). (1986). In: Jahrbuch der Heidelberger Akademie der Wissenschaften für 1985. 115-118.
- Scardigli, Barbara; Strasburger, Hermann: Ein Beitrag zur Nachwirkung des Strasburgerischen Caesarbildes. (1989). In: Römische Geschichte und Zeitgeschichte in der deutschen und italienischen Altertumswissenschaft während des 19. und 20. Jahrhunderts. I. Caesar und Augustus. Herausgegeben von Karl Christ und Emilio Gabba. Como: Edizioni New Press. (Biblioteca di Athenaeum. 12.). 183-202.
- **Strasburger, Hermann:** Die griechische Antike. (1981). In: Funk-Kolleg Geschichte. Band 2. Hrsg. von Werner Conze, Karl-Georg Faber und August Nitschke. Frankfurt: Fischer Taschenbuch Verlag. 38-54.
- **Strasburger, Hermann:** Der Geschichtsbegriff des Thukydides. (1982). In: Studien zur Alten Geschichte. Herausgegeben von Walter Schmitthenner und Renate Zoepffel. Band II. Hildesheim & New York: Georg Olms Verlag, 1982. 777-800.

Sortierung "Jahr abwärts, Verfasser, Titel":

- Schmitthenner, Walter; Fabricius, Ernst: Zur Geschichte des althistorischen Seminars der Universität Freiburg anläßlich seines hundertjährigen Bestehens. (1991). In: Freiburger Universitätsblätter. Heft: 111. 83-95.
- Schmitthenner, Walter: Caesar Augustus. Erfolg in der Geschichte. (1985). In: Saeculum. Jahrbuch für Universalgeschichte. (Freiburg & München). Bd. 36. 286-298.
- Schmitthenner, Walter: Studentenschaft und Studentenvereinigungen nach 1945. (1985). In: Semper Apertus. Sechshundert Jahre Ruprecht-Karls-Universität Heidelberg. 1386 -1986. Festschrift in sechs Bänden. Band III. Das Zwanzigste Jahrhundert. 1918-1985. Herausgegeben von Wilhelm Doerr. Berlin/Heidelberg/New York/Tokyo: Springer-Verlag. 569-616.
- Schmitthenner, Walter: Die Zeit Vergils. (1983). In: Gymnasium. Zeitschrift für Kultur der Antike und humanistische Bildung. Bd. 90. 1-16.
- Schmitthenner, Walter: Kennt die hellenistisch-römische Antike eine »Judenfrage« ?. (1981). In: Die Juden als Minderheit in der Geschichte. Hrsg. von Bernd Martin und Ernst Schulin. München: Deutscher Taschenbuchverlag. 9-29.

- Schmitthenner, Walter: Rome and India: Aspects of Universal History during the Principate. (1979). In: The Journal of Roman Studies. (Published by the Society for the Promotion of Roman Studies). Bd. 69. 90-106.
- Schmitthenner, Walter /(Hrsg.): Maria Krehbiel-Darmstädter. Briefe aus Gurs und Limonest 1940-1943. Ausgewählt, erläutert und herausgegeben von Walter Schmitthenner. Heidelberg, Verlag Lambert Schneider. (1970). 383 S.

**Schmitthenner, Walter:** The Armies of the Triumviral period (doctoral thesis). Oxford, (1958).

Sortierung "Jahr aufwärts, Verfasser, Titel":

**Schmitthenner, Walter:** The Armies of the Triumviral period (doctoral thesis). Oxford, (1958).

- Schmitthenner, Walter /(Hrsg.): Maria Krehbiel-Darmstädter. Briefe aus Gurs und Limonest 1940-1943. Ausgewählt, erläutert und herausgegeben von Walter Schmitthenner. Heidelberg, Verlag Lambert Schneider. (1970). 383 S.
- Schmitthenner, Walter: Rome and India: Aspects of Universal History during the Principate. (1979). In: The Journal of Roman Studies. (Published by the Society for the Promotion of Roman Studies). Bd. 69. 90-106.
- Schmitthenner, Walter: Kennt die hellenistisch-römische Antike eine »Judenfrage« ?. (1981). In: Die Juden als Minderheit in der Geschichte. Hrsg. von Bernd Martin und Ernst Schulin. München: Deutscher Taschenbuchverlag. 9-29.
- Schmitthenner, Walter: Die Zeit Vergils. (1983). In: Gymnasium. Zeitschrift für Kultur der Antike und humanistische Bildung. Bd. 90. 1-16.
- Schmitthenner, Walter: Caesar Augustus. Erfolg in der Geschichte. (1985). In: Saeculum. Jahrbuch für Universalgeschichte. (Freiburg & München). Bd. 36. 286-298.
- Schmitthenner, Walter: Studentenschaft und Studentenvereinigungen nach 1945. (1985). In: Semper Apertus. Sechshundert Jahre Ruprecht-Karls-Universität Heidelberg. 1386 -1986. Festschrift in sechs Bänden. Band III. Das Zwanzigste Jahrhundert. 1918-1985. Herausgegeben von Wilhelm Doerr. Berlin/Heidelberg/New York/Tokyo: Springer-Verlag. 569-616.
- Schmitthenner, Walter; Fabricius, Ernst: Zur Geschichte des althistorischen Seminars der Universität Freiburg anläßlich seines hundertjährigen Bestehens. (1991). In: Freiburger Universitätsblätter. Heft: 111. 83-95.